# 熊本市電子申請サービス 「利用者登録」について

1 熊本市HPトップページ 便利情報の「電子行政サービス」の「電子申請」→「電 子申請サービス(LoGo フォーム)から『熊本市立学校教員採用選考試験』を選択、

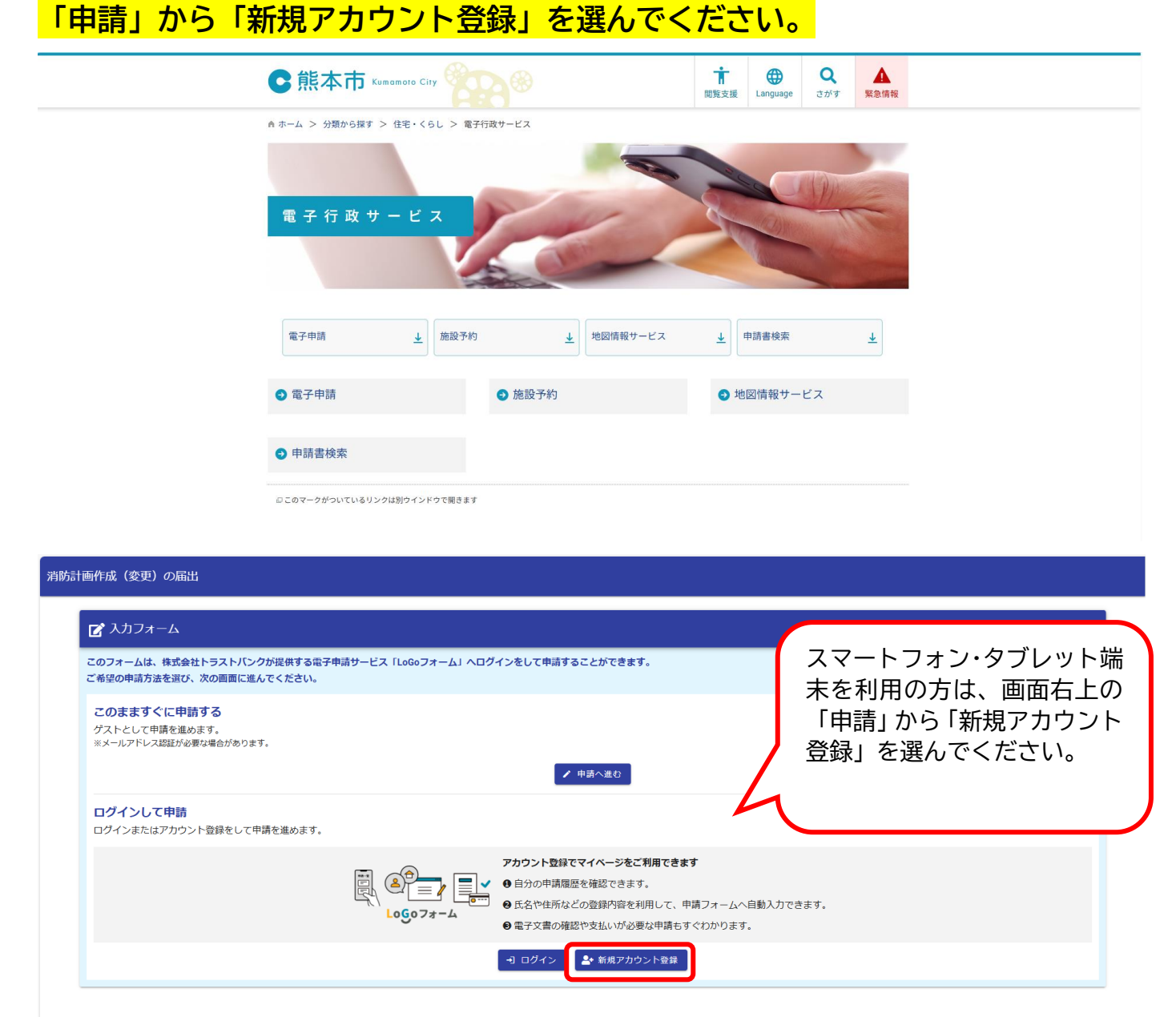

## 2 「登録画面に(メールアドレス)」を入力する。

※ (確認用)に同じメールアドレスを入力します。

※ このあと、入力したメールアドレスに、パスワード設定の URL が送られてきます。

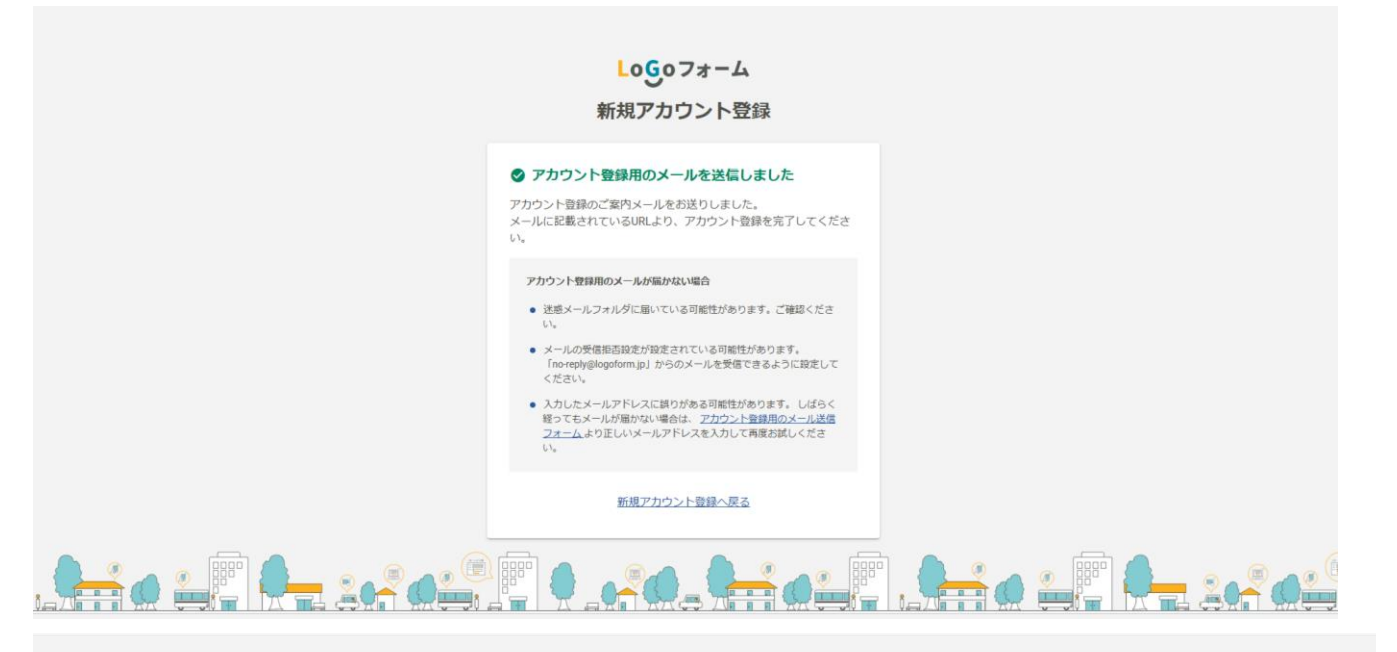

Logoフォーム 新規アカウント登録 受信が可能なメールアドレスを入力してください。 アカウント登録用のメールをお送りします。 ※「no-reply@logoform.jp」が受信拒否設定になっていないか、事前にご確認く ださい。 アカウント登録用のメールを送信 または 外部サービスと連携してアカウントを登録 G Googleで登録 Y! Yahoo! JAPAN IDで登録 すでにLoGoフォームアカウントをお持ちの方 ログイン 

#### 受信したメールにある URL をクリックする。 3

[LoGoフォーム]アカウント登録のご案内

LoGo フォームのアカウント登録をお申込みいただきありがとうございます。

以下の URL にアクセスし、アカウント登録を完了してください。

#### 【ご注意】

・本メール受信時点では会員登録は完了していません。
・アカウント登録用の URL の有効期限は 24 時間です。
24 時間経過後は、再度アカウント登録手続きを行ってください。

※このメールは、送信専用メールアドレスからお送りしています。ご返信いただいてもお答えできません。ご了承ください。

LoGo フォーム https://logoform.jp LoGo フォームよくあるご質問 https://logoform.tayori.com/q/logo-faq/

開発元:株式会社トラストバンク

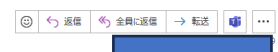

4 「氏名」「郵便番号」「住所」「電話番号」「メールアドレス」「パスワード」など

### <mark>を入力する。</mark>

※「メールアドレス」と「パスワード」はログインの際に必要になるので、必ず控えてください。

| Logo                                                                   | フォーム                         |           |  |
|------------------------------------------------------------------------|------------------------------|-----------|--|
| 新規アカ                                                                   | ウント登録                        |           |  |
| ●<br>情報入力 入                                                            | <b>2</b><br>力推迟              | 3<br>登録完了 |  |
| アカウントを作成します。項目へ入力し、「確認」を押してください。<br>下記情報は電子申請時、フォームに自動入力されます。          |                              |           |  |
|                                                                        |                              |           |  |
| アカウント増加はあとから変更できません                                                    |                              |           |  |
| ▲ 利用者 情報<br>氏名                                                         |                              |           |  |
| 氏 (2 <b>3</b> 第)                                                       | 名 🜌                          |           |  |
| 0/64                                                                   |                              | 0/64      |  |
| 氏フリガナ<br>0/64                                                          | 名フリガナ                        | 0 / 64    |  |
| 住所                                                                     |                              |           |  |
| 郵便番号 <del>必須</del>                                                     |                              |           |  |
| 0/8                                                                    |                              |           |  |
|                                                                        |                              |           |  |
| メールアドレス                                                                |                              |           |  |
|                                                                        |                              |           |  |
| ログインID<br>ログインID                                                       |                              |           |  |
|                                                                        |                              | 38 / 128  |  |
| ログインIDをメールアドレス以外に変更する                                                  |                              |           |  |
|                                                                        |                              |           |  |
|                                                                        |                              | 0 / 16    |  |
| パスワード確認 必須                                                             |                              |           |  |
| □ 二段階認証を利用する                                                           | ドを正しく入力できた場合のみ口パントでキストわにかります | U/ 10     |  |
| Processes コノーン時に回答。 WEBコードが形式でイルステールをお送りします。 開始コートののフォーム利用規約 およれ プライバシ | - ボリシーに同意してアカウント登録を進める       |           |  |
|                                                                        | 27                           |           |  |
| fe                                                                     |                              |           |  |
|                                                                        |                              |           |  |

### 5 「利用者登録確認画面」で「登録する」をクリックする。

| を確認してください。<br>ければ「登録」を押してください。入力内容を修正する場合は「修<br><b>ウント種別</b><br><b>ト種別</b> 個人<br><b>者情報</b> | 正」を押してください。                                  |                                               |
|---------------------------------------------------------------------------------------------|----------------------------------------------|-----------------------------------------------|
| ウント種別<br><sup>ト硬別 個人</sup><br>者情報                                                           |                                              |                                               |
| ▶₩例 個人<br>者情報                                                                               |                                              |                                               |
| 者情報                                                                                         |                                              |                                               |
|                                                                                             |                                              |                                               |
|                                                                                             |                                              |                                               |
| <sup>ガナ</sup>                                                                               |                                              |                                               |
|                                                                                             |                                              |                                               |
|                                                                                             | -                                            |                                               |
|                                                                                             |                                              |                                               |
| ウント                                                                                         |                                              |                                               |
| ドレス                                                                                         |                                              |                                               |
| D                                                                                           |                                              |                                               |
| -<br>証 利用する                                                                                 |                                              |                                               |
| 修正                                                                                          | 登録                                           |                                               |
|                                                                                             |                                              |                                               |
|                                                                                             | ウント<br>SLス<br>D<br>S<br>S<br>E<br>利用する<br>様正 | ウント<br>ドレス<br>p<br>s<br>x<br>和用する<br>個正<br>登録 |

Lo<mark>G</mark>oフォーム

新規アカウント登録

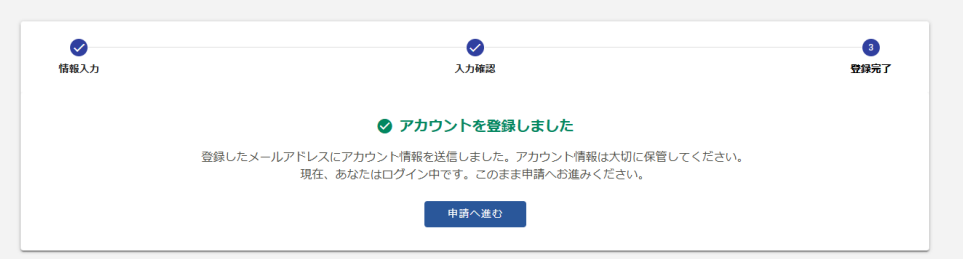

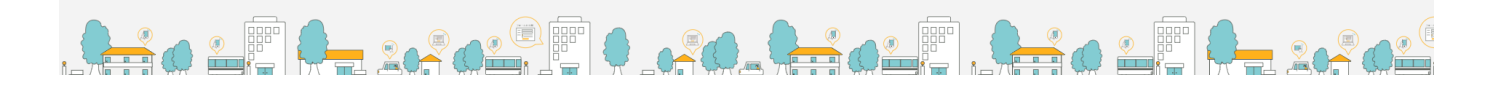

これで「アカウント登録」は完了です<mark>。</mark>

| レ<br>ロ<br>ガイン                      | λ |
|------------------------------------|---|
| LoGoフォームアカウントをお持ちでない方<br>新規アカウント登録 |   |